## <sup>っちゅっとうけい</sup> 宇宙統計ステーション NARUHODO

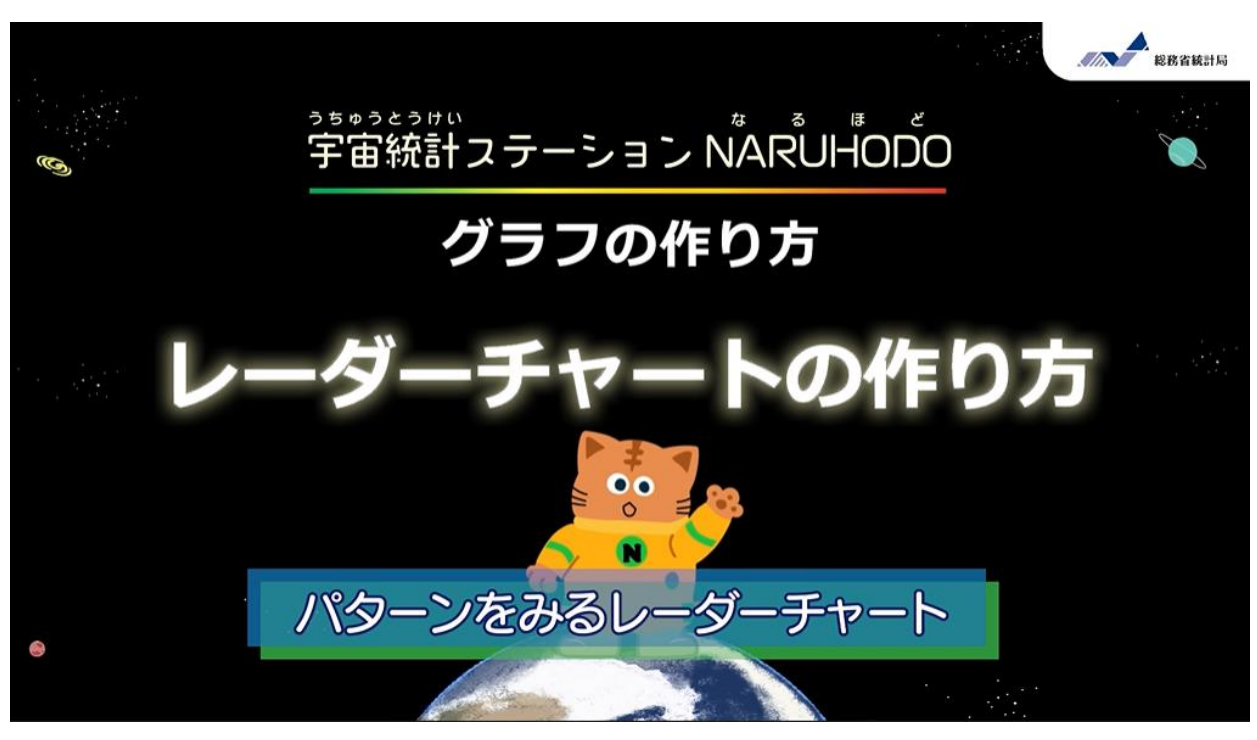

プロ野球チームのシーズン成績を レーダーチャートで分析(ぶんせき)してみよう!

## 1. データの準備と紹介(しょうかい)

| 2023年度 セントラル・リーグ<br>チーム打撃成績 |      |            |      |      |     |          |     |     |     |        |     |    |     |        |    |     |     |    |         |     |      |      |
|-----------------------------|------|------------|------|------|-----|----------|-----|-----|-----|--------|-----|----|-----|--------|----|-----|-----|----|---------|-----|------|------|
| チーム                         | 打率   | 试合         | 打席   | 打数   | 得点  | 安<br>打   | 二塁打 | 三塁打 | 木塁打 | 塁<br>打 | 打点  | 盗塁 | 盗塁刺 | 辙<br>打 | 辙  | 四球  | 故意四 | 死球 | 三振      | 併殺打 | 長打率  | 出聲寧  |
| 巨人                          | .252 | 143        | 5352 | 4826 | 523 | 1218     | 204 | 14  | 164 | 1942   | 511 | 48 | 29  | 93     | 31 | 365 | 38  | 37 | 1111    | 94  | .402 | .308 |
| DeNA                        | .247 | 143        | 5331 | 4783 | 520 | 1182     | 230 | 18  | 105 | 1763   | 503 | 33 | 26  | 106    | 31 | 355 | 22  | 56 | 846     | 103 | .369 | .305 |
| 阪神                          | .247 | 143        | 5479 | 4775 | 555 | 1180     | 179 | 34  | 84  | 1679   | 534 | 79 | 29  | 106    | 47 | 494 | 35  | 57 | 1173    | 92  | .352 | .322 |
| 広島                          | .246 | 143        | 5241 | 4728 | 493 | 1165     | 197 | 18  | 96  | 1686   | 476 | 78 | 50  | 96     | 20 | 349 | 25  | 48 | 1032    | 115 | .357 | .304 |
| ヤクルト                        | .239 | 143        | 5358 | 4712 | 534 | 1128     | 212 | 11  | 123 | 1731   | 509 | 62 | 20  | 115    | 34 | 447 | 23  | 50 | 1096    | 112 | .367 | .310 |
| 中日                          | .234 | 143        | 5251 | 4792 | 390 | 1123     | 186 | 19  | 71  | 1560   | 370 | 36 | 25  | 92     | 22 | 306 | 18  | 39 | 1029    | 97  | .326 | .285 |
|                             | ľ    | <b>P</b> l | ٥Ę   | ijĘ  | 뢌   | <u>7</u> | 7   | ły  | Ð   | Ð      |     | ズ  | 2   | 炍      | 3í | Ē   | F   |    | <b></b> | J   | h    |      |

日本野球機構のサイトにある「プロ野球チームのシーズン成績データ」を使おう。 ここには、打率、本塁打数、盗塁(とうるい)数などチームの成績を示すさまざま なデータがあるよ。

#### ・データの出典

https://npb.jp/bis/2024/stats/

|    | А    | В        | С     | D        | E     | F      | G     | Н   | . I | J | K |
|----|------|----------|-------|----------|-------|--------|-------|-----|-----|---|---|
| 1  | プロ野球 | (セント     | ラル・!  | リーグ)     | チームの  | 2023年: | シーズン  | 成績デ | ータ  |   |   |
| 2  |      | チーム名     |       |          |       |        |       |     |     |   |   |
| 3  | 成績項目 | 阪神       | 広島    | DeNA     | 巨人    | ヤクルト   | 中日    |     |     |   |   |
| 4  | 打率   | 0.247120 | 0.246 | 0.247125 | 0.252 | 0.239  | 0.234 |     |     |   |   |
| 5  | 本塁打  | 84       | 96    | 105      | 164   | 123    | 71    |     |     |   |   |
| 6  | 盗塁   | 79       | 78    | 33       | 48    | 62     | 36    |     |     |   |   |
| 7  | 長打率  | 0.352    | 0.357 | 0.369    | 0.402 | 0.367  | 0.326 |     |     |   |   |
| 8  | 得点   | 555      | 493   | 520      | 523   | 534    | 390   |     |     |   |   |
| 9  | 失点   | 424      | 508   | 496      | 507   | 567    | 498   |     |     |   |   |
| 10 |      |          |       |          |       |        |       |     |     |   |   |
| 11 |      | チーム名     |       |          |       |        |       |     |     |   |   |
| 12 | 成績項目 | 阪神       | 広島    | DeNA     | 巨人    | ヤクルト   | 中日    |     |     |   |   |
| 13 | 打率   | 3        | 4     | 2        | 1     | 5      | 6     |     |     |   |   |
| 14 | 本塁打  | 5        | 4     | 3        | 1     | 2      | 6     |     |     |   |   |
| 15 | 盗塁   | 1        | 2     | 6        | 4     | 3      | 5     |     |     |   |   |
| 16 | 長打率  | 5        | 4     | 2        | 1     | 3      | 6     |     |     |   |   |
| 17 | 得点   | 1        | 5     | 4        | 3     | 2      | 6     |     |     |   |   |
| 18 | 失点   | 1        | 5     | 2        | 4     | 6      | 3     |     |     |   |   |
| 19 |      |          |       |          |       |        |       |     |     |   |   |

エクセルを開いて、プロ野球 チームの成績項目(こうもく)を 列に、チーム名を行に配置して データを入力しよう。

ただし、データは、そのままの値 ではなく、それぞれの成績順位を 入力したものを使うよ。

※整理したデータをサイトに置いてあるので、それを使ってもいいよ。

# 2. グラフの挿入(そうにゅう)

| 100                          | A                                                                       | B                            | С                      | D                                        | E                        | F          | G         | н                     | 1        | 3                               | ĸ                                                      |
|------------------------------|-------------------------------------------------------------------------|------------------------------|------------------------|------------------------------------------|--------------------------|------------|-----------|-----------------------|----------|---------------------------------|--------------------------------------------------------|
| 1                            | プロ野球                                                                    | (セント                         | ラル・リ                   | リーグ)                                     | チームの                     | 2023年3     | シーズン      | 成績デ                   | - 9      |                                 |                                                        |
| 2                            |                                                                         | チーム名                         |                        |                                          |                          |            |           |                       |          |                                 |                                                        |
| 3                            | 成績項目                                                                    | 阪神                           | 広島                     | DeNA                                     | 巨人                       | ヤクルト       | 中日        |                       |          |                                 |                                                        |
|                              | 打海                                                                      | 0.247120                     | 0.245                  | 0.247125                                 | 0.252                    | 0.239      | 0.234     |                       |          |                                 |                                                        |
| 1                            | 本思打                                                                     | 84                           | 96                     | 105                                      | 164                      | 123        | 71        |                       |          |                                 |                                                        |
|                              | 次四                                                                      | 70                           | 70                     | 22                                       | 10                       | 62         | 26        |                       |          |                                 |                                                        |
| 0                            | JEL ST T                                                                | 0.953                        | 0.257                  | 0.260                                    | 0.402                    | 0.267      | 300       |                       |          |                                 |                                                        |
| 7                            | 现打中                                                                     | 0.352                        | 0.357                  | 0.309                                    | 0.402                    | 0.367      | 0.320     |                       |          |                                 |                                                        |
| 8                            | 特点                                                                      | 555                          | 493                    | 520                                      | 523                      | 534        | 390       | -                     |          |                                 |                                                        |
| 9                            | 矢点                                                                      | 424                          | -                      | 1                                        | 000                      | atm/       | nn/L      | de-                   | 15       | N                               |                                                        |
| 10                           |                                                                         |                              | 5                      | -9                                       | でほ                       | 虹沢し        | JU/N      | ット                    | $\leq$   |                                 |                                                        |
| 11                           |                                                                         | チーム名                         |                        | -                                        |                          |            |           |                       |          |                                 |                                                        |
| 12                           | 成績項目                                                                    | 版神                           | 広島                     | DeNA                                     | 巨人                       | ヤクルト       | 中日        |                       |          |                                 |                                                        |
| 13                           | 打寧                                                                      | 3                            | 4                      | 2                                        | 1                        | 5          | 6         |                       |          |                                 |                                                        |
| 14                           | 本墨打                                                                     | 5                            | 4                      | 3                                        | 1                        | 2          | 6         |                       |          |                                 |                                                        |
| 15                           | 盗塁                                                                      |                              | 2                      | 6                                        | 4                        | 3          | 5         |                       |          |                                 |                                                        |
| 16                           | 長打率                                                                     | 5                            | 4                      | 2                                        | 1                        | 3          | 6         |                       |          |                                 |                                                        |
| 17                           | 得点                                                                      | 1                            | 5                      | 4                                        | 3                        | 2          | 6         |                       |          |                                 |                                                        |
|                              | 生古                                                                      | 0.1                          | 5                      | 2                                        | 4                        | 6          | 3         |                       |          |                                 |                                                        |
| 10                           |                                                                         |                              | (CT)                   | ~                                        |                          |            |           |                       |          |                                 |                                                        |
| 20                           |                                                                         |                              | (CERN)                 |                                          |                          |            |           |                       |          |                                 |                                                        |
| 71                           | (Л. <del>А</del> -Д                                                     | <b>挿入</b> ページ                | レイアウト 罰                | tat. 7-9                                 | 校期 表示                    | 白動化        | マルプ       |                       |          |                                 |                                                        |
|                              |                                                                         |                              | N 6                    | (Hi - 石                                  | SmartArt                 | h?         | di - 16 - | 14- 6                 | 3        |                                 | 100                                                    |
| ε                            | 根シトテー おすす                                                               | Fab 77%                      | 画像 137                 | 432                                      | スタリーンショット                | - 8990     | 称- 曲-     | 7-9-                  | -フォール    |                                 | 151182 M210                                            |
|                              | ブルー ビボットテ                                                               | -71                          | 0                      | 0 67% -                                  | -                        | 052        | <u>_</u>  | Im                    |          |                                 | 202222                                                 |
| -                            | 9-31                                                                    |                              | 10-                    | 'ター                                      | チャ                       |            | æ i       |                       |          |                                 | 2/(-994                                                |
| A1                           | 2 ~ 1                                                                   | XVI                          | Saa                    | 40/4                                     | JA C                     | 200        | <u> </u>  | 6435                  |          |                                 |                                                        |
| 1                            | A                                                                       | B                            | 进                      | の元                                       | <b>ZNI</b>               | 200        | H         |                       |          |                                 | м                                                      |
| 1                            | プロ野球                                                                    | (セントラ                        | ル・リー                   | $() \neq -1$                             | の2023年                   | シーズン       | 政績アー      | T                     |          |                                 |                                                        |
| 2                            |                                                                         | チーム名                         |                        |                                          |                          |            |           |                       |          |                                 | _                                                      |
| 3                            | 成額項目                                                                    | 1227年 1                      | S.M. De                | NA EA                                    | 4910                     | P PH       |           | 1943                  |          |                                 |                                                        |
| 4                            | 引平 -                                                                    | 0.24/120                     | 0.246 0.24             | 1/125 0.                                 | 252 0.2                  | 39 0.234   |           | 1411                  | 10809    | with 18.1                       | ti                                                     |
| 5                            | 次四                                                                      | 70                           | 20                     | 32                                       | 109 1                    | 23 71      |           | - I.                  | 14 ·     | unus unu                        |                                                        |
| 2                            | 長打影                                                                     | 0.352                        | 0.357                  | 0.369 0                                  | 402 0.3                  | 67 0.326   |           | 1914.18               |          |                                 |                                                        |
|                              | 得点                                                                      | 555                          | 493                    | 520                                      | 523 5                    | 34 390     |           | 6                     | b        |                                 | 2                                                      |
| 9                            | 失点                                                                      | 424                          | 508                    | 496                                      | 507 5                    | 67 498     |           | 44                    | A        |                                 | 3                                                      |
| 10                           |                                                                         |                              |                        |                                          |                          |            |           | 4-9-                  |          | _                               | -                                                      |
| 11                           | -1                                                                      | テーム名                         |                        |                                          |                          |            |           | 1                     |          | 4                               |                                                        |
| 12                           | 成績項目                                                                    | 版神 5                         | C.M. De                | NA EA                                    | ヤクル                      | F 中日       |           | 國                     | DB.      | X                               |                                                        |
| 13                           | 打車                                                                      | 3                            | 4                      | 2                                        | 1                        | 5 6        |           |                       | L        | ₽.                              | _                                                      |
| 24                           | 本塁打                                                                     | 5                            | 4                      | 3                                        | 1                        | 2 6        |           | 105 Ma                | 他的標欄手    | r−1·(M)                         |                                                        |
| 15                           | 盗塁                                                                      | 1                            | 2                      | 6                                        | 4                        | 3 5        |           |                       |          |                                 |                                                        |
| 714                          | 6 &-A #A                                                                | A-2 LOOS                     | 数式 データ                 | 校開 表示                                    | 自動化 へんブ                  | 95205942   | 業式        |                       |          | 1 - 1-1-1 - 1-1-1               |                                                        |
| 95 th                        | 19-20-20-20-20-20-20-20-20-20-20-20-20-20-                              | 000<br>201 -                 | *                      | 1                                        | 520                      | र्ग्न्य गर |           |                       | r<br>30  | 17/940 7-40<br>000MA 888<br>7-9 | サラスの機関     サラスの機関     サラスの     和助     和助     和助     和助 |
| 1                            | A 目<br>プロ野球 (セ<br>チーム                                                   |                              |                        | 留や                                       | デザー                      | インを        | 変え        | られ                    | シル<br>るよ | N O                             | P Q                                                    |
| 3 3                          | 衣順項目 電#<br>打率 0.24<br>本塁打<br>盗問                                         | 1/20                         |                        | 人 サクルト<br>1252 0.239<br>164 123<br>48 62 | 4-E<br>0.234<br>71<br>36 |            |           | 178<br>1.<br>1.<br>1. |          |                                 | 8                                                      |
| 7<br>11<br>11                | 長打率 0<br>得点<br>失点                                                       |                              |                        | 0.367<br>523 534<br>507 567              | 0.326<br>390<br>498      | 9.0        |           | -                     |          | ****                            |                                                        |
| 11<br>12 J<br>13<br>14<br>15 | チーム           交積項目         取補           打率            本思打            遊園 | 名<br>正称<br>3 4<br>5 4<br>1 2 | DeNA E.<br>2<br>3<br>6 | A ヤクルト<br>1 5<br>1 2<br>4 3              | 中日<br>6<br>6<br>5        | 84         |           |                       |          | A9                              | 0                                                      |
| 36<br>17<br>18               | 長打率<br>併点<br>失点                                                         | 5 4<br>1 5<br>1 5            | 2 4 2                  | 1 3<br>3 2<br>4 6                        | 6<br>6<br>3              |            |           | ng=                   |          |                                 | 0                                                      |

データを選択(せんたく)して、 挿入タブからレーダーチャートを 選ぼう。

「グラフのデザイン」タブから、 スタイルや色を変えられるよ。

| 軸の書式設定 > >                                               |         |      |      |  |  |  |  |  |  |
|----------------------------------------------------------|---------|------|------|--|--|--|--|--|--|
| A 1                                                      | 8       |      |      |  |  |  |  |  |  |
| <ul> <li> <b>軸のオプション</b>         境界値         </li> </ul> |         |      |      |  |  |  |  |  |  |
| 最小値( <u>N</u> )                                          | 0.0     |      | 自動   |  |  |  |  |  |  |
| 最大値( <u>X</u> )                                          | 6.0     |      | リセット |  |  |  |  |  |  |
| ₽1⊻                                                      |         |      |      |  |  |  |  |  |  |
| 主(」)                                                     | 1.0     |      | 自動   |  |  |  |  |  |  |
| 補助( <u>I</u> )                                           | 0.2     |      | 自動   |  |  |  |  |  |  |
| 横軸との交点                                                   |         |      |      |  |  |  |  |  |  |
| 表示単位( <u>U</u> )                                         |         | なし   | •    |  |  |  |  |  |  |
| <ul> <li>表示単位<br/>(S)</li> </ul>                         | のラベルをグラ | うに表え | 示する  |  |  |  |  |  |  |
| <ul> <li>対数目盛を<br/>表示する(L</li> </ul>                     | ) 基数(B) | 10   |      |  |  |  |  |  |  |
| ✓ 軸を反転す                                                  | ઢ(⊻)    |      |      |  |  |  |  |  |  |
| > 目盛                                                     |         |      |      |  |  |  |  |  |  |
| > ラベル                                                    |         |      |      |  |  |  |  |  |  |
| > 表示形式                                                   |         |      |      |  |  |  |  |  |  |

【追加で行う操作 その①】 ・軸(じく)の上で右クリックして「軸の書式設定」を 開き、「軸のオプション」の境界値、 ・最小値0.0、最大値6.0 を入力。 そして、「軸を反転する」にチェックをいれよう。

【追加で行う操作 その②】 ・グラフタイトルを記入しよう。 ・データの変化が見づらい場合は、 「軸の書式設定」の「表示形式」で、 単位やけた数を変えよう。

## 3. グラフから読み取れること

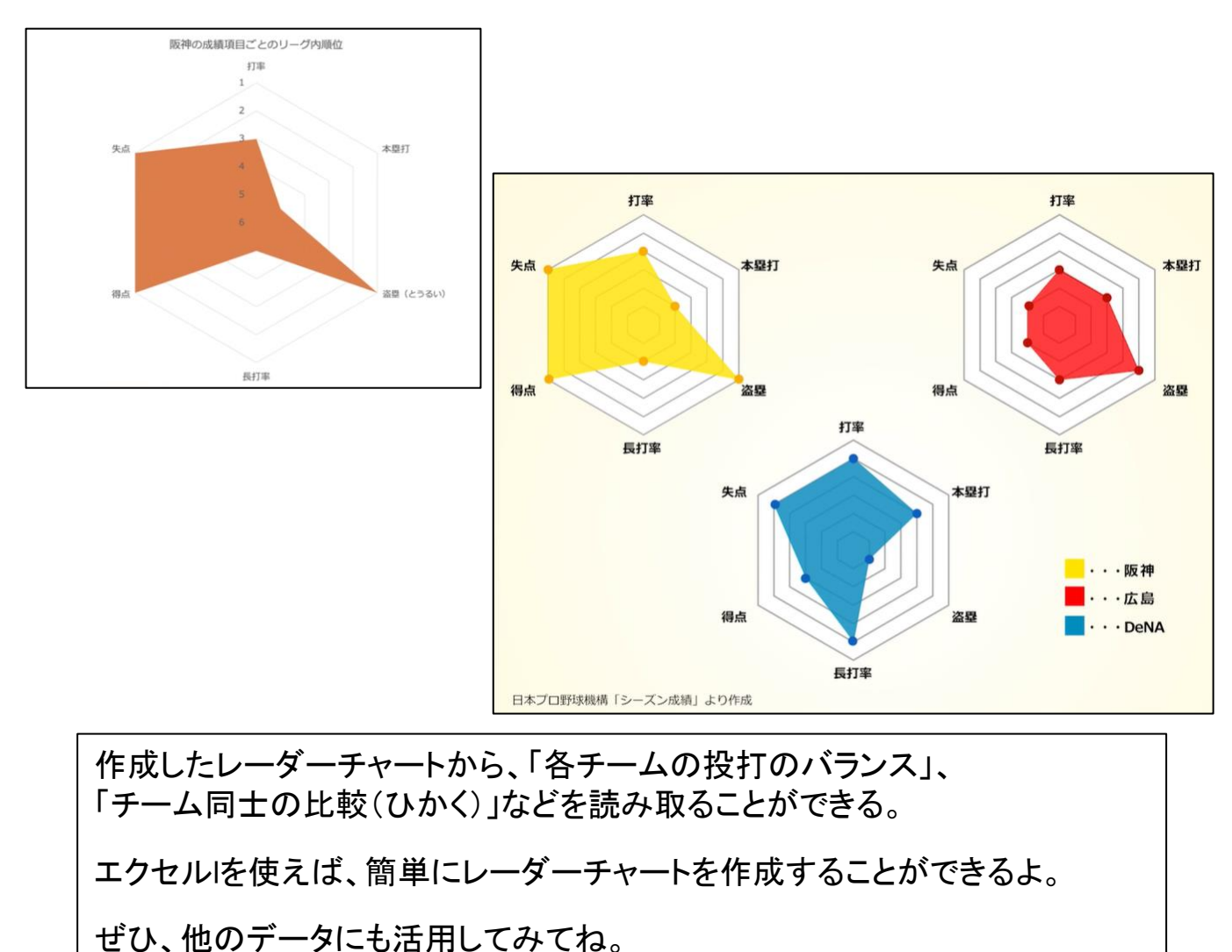